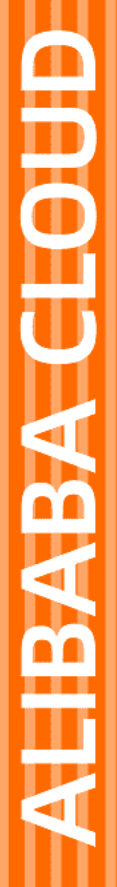

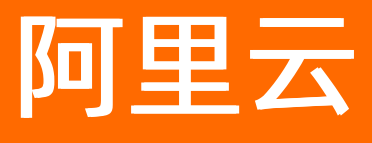

# 物联网智能视频服务 应用开发指南

文档版本: 20210622

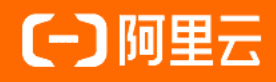

### 法律声明

阿里云提醒您在阅读或使用本文档之前仔细阅读、充分理解本法律声明各条款的内容。 如果您阅读或使用本文档,您的阅读或使用行为将被视为对本声明全部内容的认可。

- 您应当通过阿里云网站或阿里云提供的其他授权通道下载、获取本文档,且仅能用 于自身的合法合规的业务活动。本文档的内容视为阿里云的保密信息,您应当严格 遵守保密义务;未经阿里云事先书面同意,您不得向任何第三方披露本手册内容或 提供给任何第三方使用。
- 未经阿里云事先书面许可,任何单位、公司或个人不得擅自摘抄、翻译、复制本文 档内容的部分或全部,不得以任何方式或途径进行传播和宣传。
- 由于产品版本升级、调整或其他原因,本文档内容有可能变更。阿里云保留在没有 任何通知或者提示下对本文档的内容进行修改的权利,并在阿里云授权通道中不时 发布更新后的用户文档。您应当实时关注用户文档的版本变更并通过阿里云授权渠 道下载、获取最新版的用户文档。
- 4. 本文档仅作为用户使用阿里云产品及服务的参考性指引,阿里云以产品及服务的"现状"、"有缺陷"和"当前功能"的状态提供本文档。阿里云在现有技术的基础上尽最大努力提供相应的介绍及操作指引,但阿里云在此明确声明对本文档内容的准确性、完整性、适用性、可靠性等不作任何明示或暗示的保证。任何单位、公司或个人因为下载、使用或信赖本文档而发生任何差错或经济损失的,阿里云不承担任何法律责任。在任何情况下,阿里云均不对任何间接性、后果性、惩戒性、偶然性、特殊性或刑罚性的损害,包括用户使用或信赖本文档而遭受的利润损失,承担责任(即使阿里云已被告知该等损失的可能性)。
- 5. 阿里云网站上所有内容,包括但不限于著作、产品、图片、档案、资讯、资料、网站架构、网站画面的安排、网页设计,均由阿里云和/或其关联公司依法拥有其知识产权,包括但不限于商标权、专利权、著作权、商业秘密等。非经阿里云和/或其关联公司书面同意,任何人不得擅自使用、修改、复制、公开传播、改变、散布、发行或公开发表阿里云网站、产品程序或内容。此外,未经阿里云事先书面同意,任何人不得为了任何营销、广告、促销或其他目的使用、公布或复制阿里云的名称(包括但不限于单独为或以组合形式包含"阿里云"、"Aliyun"、"万网"等阿里云和/或其关联公司品牌,上述品牌的附属标志及图案或任何类似公司名称、商号、商标、产品或服务名称、域名、图案标示、标志、标识或通过特定描述使第三方能够识别阿里云和/或其关联公司)。
- 6. 如若发现本文档存在任何错误,请与阿里云取得直接联系。

## 通用约定

| 格式          | 说明                                        | 样例                                              |  |
|-------------|-------------------------------------------|-------------------------------------------------|--|
| ⚠ 危险        | 该类警示信息将导致系统重大变更甚至故<br>障,或者导致人身伤害等结果。      |                                                 |  |
| ▲ 警告        | 该类警示信息可能会导致系统重大变更甚<br>至故障,或者导致人身伤害等结果。    | 警告<br>重启操作将导致业务中断,恢复业务<br>时间约十分钟。               |  |
| 〔) 注意       | 用于警示信息、补充说明等,是用户必须<br>了解的内容。              | 大) 注意<br>权重设置为0,该服务器不会再接受新<br>请求。               |  |
| ? 说明        | 用于补充说明、最佳实践、窍门等 <i>,</i> 不是<br>用户必须了解的内容。 | ⑦ 说明<br>您也可以通过按Ctrl+A选中全部文<br>件。                |  |
| >           | 多级菜单递进。                                   | 单击设置> 网络> 设置网络类型。                               |  |
| 粗体          | 表示按键、菜单、页面名称等UI元素。                        | 在 <b>结果确认</b> 页面,单击 <b>确定</b> 。                 |  |
| Courier字体   | 命令或代码。                                    | 执行    cd /d C:/window    命令,进入<br>Windows系统文件夹。 |  |
| 斜体          | 表示参数、变量。                                  | bae log listinstanceid                          |  |
| [] 或者 [alb] | 表示可选项,至多选择一个。                             | ipconfig [-all -t]                              |  |
| {} 或者 {a b} | 表示必选项,至多选择一个。                             | switch {act ive st and}                         |  |

## 目录

| 1.iOS应用端接入   | 05 |
|--------------|----|
| 1.1. 工程配置    | 05 |
| 1.2. 视频播放器   | 05 |
| 1.3. RTMP播放器 | 06 |
| 1.4. HLS播放器  | 11 |
| 1.5. 语音对讲    | 12 |
| 1.5.1. 概述    | 12 |
| 1.5.2. 操作步骤  | 13 |
| 1.5.3. 接口说明  | 13 |
| 1.5.4. 代理方法  | 15 |
| 1.5.5. 错误列表  | 16 |
| 2.Web应用端接入   | 18 |
| 2.1. 播放器概述   | 18 |
| 2.2. 播放器开发   | 19 |
| 2.3. 常见问题    | 24 |

## 1.iOS应用端接入

## 1.1. 工程配置

您可以使用视频边缘智能服务提供的应用端iOS SDK,实现视频播放的功能。

1.在podfile中添加引用源。

source 'https://github.com/aliyun/aliyun-specs.git'

2.添加库依赖。

pod 'IMSLinkVisualMedia\_Base', '1.5.6'

3.执行pod update,则库安装完毕。

## 1.2. 视频播放器

播放器可用于RTMP, HLS流媒体播放

#### 播放器说明

用于基于HLS的云端录像回放的播放,支持MPEG-TS和FMP4容器,AES-128加密方式。

| 功能        | 直播播放器    | TF卡点播播放器 | 云端HLS播放器 |
|-----------|----------|----------|----------|
| 视频播放      | 1        | 1        | 1        |
| 音频播放      | 1        | 1        | <i>J</i> |
| 暂停/恢复     | x        | <i>J</i> | <i>✓</i> |
| 跳至指定位置播放  | х        | <i>J</i> | ✓        |
| 总时长       | x        | 1        | ✓        |
| 当前播放进度    | x        | 1        | ✓        |
| 播放器状态变更通知 | 1        | 1        | ✓        |
| 静音        | 1        | J        | ✓        |
| 变速播放      | x        | 1        | ✓        |
| 画面缩放模式设置  | <i>✓</i> | 1        | ✓        |
| 播放器截图     | 1        | 1        | ✓        |
| 边播边录      | <i>✓</i> | 1        | <i>✓</i> |
| 提供YUV数据   | 1        | J        | ✓        |

| 功能      | 直播播放器    | TF卡点播播放器 | 云端HLS播放器 |
|---------|----------|----------|----------|
| 提供SEI数据 | <i>✓</i> | <i>✓</i> | 1        |

#### 播放器错误列表

| 错误主码<br>(PlayerMainEr<br>ror) | 描述      | 子码(解析userInfo中subCode获<br>取)           | 描述        |
|-------------------------------|---------|----------------------------------------|-----------|
|                               |         | IMSLinkVisualPlayerErrorConnect        | 建立连接失败    |
|                               |         | IMSLinkVisualPlayerErrorEncrypt        | 无效的解密密钥   |
|                               |         | IMSLinkVisualPlayerErrorUrl            | 无效的播放地址   |
| ErrorSource                   | 数据源相关错误 | IMSLinkVisualPlayerErrorDataSour<br>ce | 数据源错误或未设置 |
|                               |         | IMSLinkVisualPlayerErrorGetURL         | 获取链接失败    |
|                               |         | IMSLinkVisualPlayerErrorStop           | 关闭失败      |
|                               |         | IMSLinkVisualPlayerErrorStart          | 启动失败      |
| ErrorRender                   | 渲染相关错误  | IMSLinkVisualPlayerErrorDecode         | 解码错误      |
| ErrorUnexpect<br>ed           | 不符合预期错误 | IMSLinkVisualPlayerErrorStream         | 接收数据流失败   |

## 1.3. RTMP播放器

本文介绍RTMP播放器的使用方法和支持的功能。

#### 概述

播放器的运行、功能使用、代理回调的介绍,与RTMP的设置

#### 使用指南

1. 引入框架。

//框架引入 #import <IMSLinkVisualMedia/IMSLinkVisualMedia.h>

2. 设置播放器日志。

//打开播放器日志 建议为IMSLinkVisualMediaLogInfo [IMSLinkVisualPlayerViewController setLogLevel:IMSLinkVisualMediaLogInfo];

3. 创建播放器。

//创建播放器
IMSLinkVisualPlayerViewController \*player = [[IMSLinkVisualPlayerViewController alloc] init];
//因为播放器为viewController,所以addChildViewController
[self addChildViewController:player];
//设置播放器frame
player.view.autoresizingMask = UIViewAutoresizingFlexibleWidth | UIViewAutoresizingFlexibleHeight;
player.view.frame = self.view.bounds;
//添加播放器view到指定位置
[self.view insertSubview:player.view atIndex:0];
//播放器代理
player.delegate = self;

- 4. 设置播放源。
  - 直播播放器

```
//设置参数 rtmpPath rtmp地址
//needEncrypt false 不需要加密,参数iv和key都传nil
/*
注: 直播切到手机后台后会自动调用stop方法,如果再次回到直播界面需要重新设置rtmpPath地址,并调
用start方法
rtmpPath具有时效性,如果rtmpPath已过期,需要重新获取rtmpPath地址
TF卡点播和HLS播放不需要以上操作,请忽略
*/
[player setDataSource_Live:rtmpPath
needEncrypt:needEncrypt
iv:iv
```

- key:key];
- TF卡点播播放器

```
//设置参数 rtmpPath rtmp地址
//needEncrypt false 不需要加密,参数iv和key都传nil
[player setDataSource_Vod:rtmpPath
needEncrypt:needEncrypt
iv:iv
key:key];
```

- 5. 设置并使用播放器功能。
  - 开始播放

```
#import <IMSLinkVisualMedia/IMSLinkVisualMedia.h>
// 开始播放
[self.player start];
```

○ 静音播放器

```
#import <IMSLinkVisualMedia/IMSLinkVisualMedia.h>
//播放器静音,对讲不播放接收到的声音通过mute实现
self.player.mute = true;
```

○ 停止播放

#import <IMSLinkVisualMedia/IMSLinkVisualMedia.h> // 停止播放,结束播放器 [self.player stop];

○ 暂停播放(仅录播)

#import <IMSLinkVisualMedia/IMSLinkVisualMedia.h> // 暂停播放 [self.player pause];

○ 恢复播放(仅录播)

#import <IMSLinkVisualMedia/IMSLinkVisualMedia.h> // 恢复播放 [self.player restore];

○ 倍速播放(仅录播)

#import <IMSLinkVisualMedia/IMSLinkVisualMedia.h> // 倍速播放 self.player.playSpeed = PlaySpeed\_NORMAL;

视频截图

```
#import <IMSLinkVisualMedia/IMSLinkVisualMedia.h>
//获取视频截图
UIImage *image = [self.player videoSnapshot];
```

视频截图

#import <IMSLinkVisualMedia/IMSLinkVisualMedia.h> //获取视频截图 UIImage \*image = [self.player videoSnapshot];

```
◦ 边录边播 (不支持hlsPlayer)
```

#import <IMSLinkVisualMedia/IMSLinkVisualMedia.h>

```
- (IBAction)recordVideoButtonClick:(UIButton *)sender {
```

```
sender.selected = !sender.selected;
NSString *tmpPath = [NSTemporaryDirectory() stringByAppendingPathComponent:@"tmp.mp4"];
if (sender.selected) {
    [self.player startRecordVideoWithfilePath:tmpPath];
} else {
    [self.player stopRecordVideo];
}
```

```
}
```

○ 设置播放器缓存

#import <IMSLinkVisualMedia/IMSLinkVisualMedia.h> /\*\* //设置播放器缓存(缓存越大,延迟越高),一帧缓存延迟40ms,默认为5帧 @param buffer 缓存大小 0 -- 16 \*/ [self.player setDisplyBuffer:10];

• 设置播放器渲染模式

```
/// 播放器渲染模式
```

typedef NS\_ENUM(NSUInteger, IMSLinkVisualPlayerDisplayMode){ ///客户对YUV数据不可见,完全由SDK处理和渲染,默认使用这个模式 IMSLinkVisualPlayerDisplayMode\_SDK, ///允许客户对YUV数据进行二次加工,然后再还给SDK渲染 IMSLinkVisualPlayerDisplayMode\_Client\_SDK, ///YUV数据完全交由客户处理和渲染 IMSLinkVisualPlayerDisplayMode\_Client

};

/// 设置播放器渲染模式,默认 IMSLinkVisualPlayerDisplayMode\_SDK 模式 @property (assign, nonatomic) IMSLinkVisualPlayerDisplayMode lvDisplayMode; /\*\* 直播、点播的共用代理接口 视频帧YUV数据回调,同步接口,帧数据的内存和SDK是共用的,如外部需要缓存数据,必须把数据拷贝出去 @see IMSLinkVisualPlayerViewController @param frame 视频帧YUV数据

```
*/
```

 - (void)linkVisual:(IMSLinkVisualPlayerViewController \*\_Nullable)player withFrame:(IMSPlayerVideoF rame \*\_Nullable)frame;

- 6. 使用播放器。
  - 直播播放器

○ TF卡点播播放器

```
//设置参数 rtmpPath rtmp地址
//needEncrypt false 不需要加密,参数iv和key都传nil
[player setDataSource_Vod:rtmpPath
needEncrypt:needEncrypt
iv:iv
key:key];
```

7. 查看播放器状态。

```
///播放器状态
typedef NS_ENUM(NSUInteger,IMSLinkVisualPlayerState){
    ///空闲
    IMSLinkVisualPlayerStateIdle = 0,
    ///缓冲中
    IMSLinkVisualPlayerStateBuffering = 2,
    ///开始播放
    IMSLinkVisualPlayerStateStartPlay = 4,
    ///暂停播放
    IMSLinkVisualPlayerStatePausePlay = 8,
    ///切换到后台
    IMSLinkVisualPlayerStateBackground = 16,
};
```

8. 监听回调结果。

```
@protocol IMSLinkVisualDelegate <NSObject>
/*-----直播、点播共用代理接口-------直播、点播共用代理接口------------*/
/**
直播、点播 共用接口
连接成功
@see IMSLinkVisualPlayerViewController
*/
- (void)linkVisualConnect:(IMSLinkVisualPlayerViewController *_Nullable)player;
/**
直播、点播 共用接口
准备完成进入播放状态
@see IMSLinkVisualPlayerViewController
*/
- (void)linkVisualReady:(IMSLinkVisualPlayerViewController *_Nullable)player;
/**
直播、点播 共用接口
播放成功停止(正常停止)
@see IMSLinkVisualPlayerViewController
*/
- (void)linkVisualStop:(IMSLinkVisualPlayerViewController *_Nullable)player;
/**
直播、点播 共用接口
连接错误回调 (所有直播点播错误,都通过这个代理回调)
@see IMSLinkVisualPlayerViewController
@param error 错误信息 IMSLinkVisualPlayerError枚举 对应 error.code
*/
- (void)linkVisual:(IMSLinkVisualPlayerViewController *_Nullable)player errorOccurred:(NSError *_Nulla
ble)error;
/**
直播、点播 共用接口
视频帧YUV数据回调,同步接口,帧数据的内存和SDK是共用的,如外部需要缓存数据,必须把数据拷贝出去
@see IMSLinkVisualPlayerViewController
@param frame 视频帧YUV数据
*/
- (void)linkVisual:(IMSLinkVisualPlayerViewController *_Nullable)player withFrame:(IMSPlayerVideoFra
me *_Nullable)frame;
/**
```

直播、点播 共用接口 初次获取画面与分辨率发生变化时回调 注: 会触发停止录像 EVENT\_RESOLUTION\_CHANGE @see IMSLinkVisualPlayerViewController @param width 宽 @param height 高 \*/ - (void)linkVisualResolutionChange:(IMSLinkVisualPlayerViewController \*\_Nullable)player width:(NSInt eger)width height:(NSInteger)height; /\*------点播独占代理接口------\*/ /\*\* 点播 seek成功完成 @see IMSLinkVisualPlayerViewController \*/ - (void)linkVisualReplaySeekReady:(IMSLinkVisualPlayerViewController \*\_Nullable)player; /\*\* 点播 恢复播放成功完成 @see IMSLinkVisualPlayerViewController \*/ - (void)linkVisualRestore:(IMSLinkVisualPlayerViewController \*\_Nullable)player; /\*\* 点播 暂停播放成功完成 @see IMSLinkVisualPlayerViewController \*/ - (void)linkVisualPause:(IMSLinkVisualPlayerViewController \*\_Nullable)player; /\*\* 点播 播放到结尾的回调 @see IMSLinkVisualPlayerViewController \*/ - (void)linkVisualPlayEnd:(IMSLinkVisualPlayerViewController \*\_Nullable)player; /\*\* 点播 当前时间回调 @see IMSLinkVisualPlayerViewController \*/ - (void)linkVisualReplay:(IMSLinkVisualPlayerViewController \*\_Nullable)player currentTime:(NSInteger)currentTime; /// SEI回调接口 ///@param player 播放器 ///@param data 回调二进制数据 data.length为数据长度 ///@param timeStamp 时间戳 - (void)linkVisualReplay:(IMSLinkVisualPlayerViewController \*\_Nullable)player buffer:(NSData\*\_Nullable)data timeStamp:(NSInteger)timeStamp; @end

## 1.4. HLS播放器

#### 介绍HLS播放器的使用的展示。

1. 创建云端HLS播放器。

#### //创建播放器

IMSLinkVisualPlayerViewController \*player = [[IMSLinkVisualPlayerViewController alloc] init]; //因为播放器为viewController,所以addChildViewController [self addChildViewController:player]; //设置播放器frame player.view.autoresizingMask = UIViewAutoresizingFlexibleWidth | UIViewAutoresizingFlexibleHeight; player.view.frame = self.view.bounds; //添加播放器view到指定位置 [self.view insertSubview:player.view atIndex:0]; //播放器代理 player.delegate = self;

2. 设置云端HLS。

//设置参数 HLSPath http\*\*\*.m3u8 seekTime的单位:秒 [player setDataSource\_HLS:hlsPath seekTime:seekTime];

3. 运行播放器。请参见RTMP播放器。

### 1.5. 语音对讲

### 1.5.1. 概述

iOS应用端SDK提供语音对讲功能,实现应用端和IPC设备之间,端到端的单向或双向的实时对讲。

#### 对讲类型

语音对讲的类型及其注意事项如下:

| 类型   | 说明                        | 注意事项                                                             |
|------|---------------------------|------------------------------------------------------------------|
| 单向对讲 | 应用端采集并发送音频数据到设备端进行播<br>放。 | App端采集音频期间手机保持静音。                                                |
| 双向对讲 | 应用端和设备端同时采集音频和播放音频。       | 设备端必须支持声学回声消除<br>AEC(Acoustic Echo Cancellation),否则<br>不建议使用该功能。 |

#### 音频类型

语音对讲支持G711a、G711u以及AAC编码方式,三种音频类型详细信息为:

? 说明

选择编码方式前,请确认您的设备端IPC设备是否支持。

- 采样率: 支持8 kHz和16 kHz。
- 支持编码。
- 支持解码。

### 1.5.2. 操作步骤

本文介绍在iOS应用端实现语音对讲功能的操作步骤。

#### 前提条件

- 已创建产品和设备,具体操作,请参见设备接入。
- 已完成工程配置,具体操作,请参见工程配置。

#### 操作步骤

下面为您介绍完成一次语音对讲的操作步骤。操作步骤中接口和代理的详细信息,请参见接口说明和代理方法。

1. 创建语音对讲实例。

IMSLinkVisualPlayerViewController \* player = [IMSLinkVisualPlayerViewController new];

2. 设置对接参数,即MIC采集参数。

```
IMSLinkVisualAudioParams *intercomEncodeParams = [[IMSLinkVisualAudioParams alloc] init];
intercomEncodeParams.sampleRate = 8000;
intercomEncodeParams.channel = 1;
intercomEncodeParams.bitsPerSample = 16;
intercomEncodeParams.format = IMSLinkVisualAudioFormatG711a;
player.intercomEncodeParams = intercomEncodeParams;
```

3. 设置代理回调。

player.intercomDelegate = self;

4. 启动对接。

[player startIntercom:IMSLinkVisualIntercomAudioModeIntercom];

5. 在采集回调里发送对讲数据。

```
- (void)linkVisualIntercom:(IMSLinkVisualPlayerViewController * _Nullable)player recordData:(NSData * _Nullable)data {
///直接发送
[player sendAudioData:data];
}
```

6. 当需要停止语音对讲时,调用以下方法,停止对讲。

[player stopIntercom];

### 1.5.3. 接口说明

本文介绍语音对讲接口的详细信息。

#### 创建实例

IMSLinkVisualPlayerViewController \* player = [IMSLinkVisualPlayerViewController new]; //创建语音对讲实例 player.intercomEncodeParams = intercomEncodeParams; //设置对讲模式和音频参数

#### 设置对讲数据源

```
/**
设置对讲业务数据源
@param rtmpPath: rtmp地址
@param needEncrypt: 是否加密,对讲都为加密,此处设置为true
@param iv: 解密向量, 16 Byte, 如需base64转码请自行查阅文档
@param key: 解密密钥, 16 Byte, 如需base64转码请自行查阅文档
NSData* iv = [[NSData alloc] initWithBase64EncodedString:ivString options:NSDataBase64DecodingIgnoreU
nknownCharacters];
@return 是否成功设置数据源
*/
- (BOOL)setDataSource_Intercom:(NSString *_Nullable)rtmpPath
needEncrypt:(BOOL)needEncrypt
```

iv:(NSData \*\_Nullable)iv key:(NSData \*\_Nullable)key;

#### 启动对讲

```
/**
开始语音对讲
@param mode即对讲音源模式,可设置为:
0: 播放直播音频(播放器获取播放器画面与声音时,支持此模式)
1: 播放对讲音频
2: 不使用播放器播放(使用者只接收数据,不播放或自行播放)
*/
- (void)startIntercom:(IMSLinkVisualIntercomAudioMode)mode;)
```

#### 发送本地MIC数据到设备

```
/**
发送设备端接收的录音数据,格式为脉冲编码调制PCM(Pulse Code Modulation),
iOS SDK会转码成intercomEncodeParams指定的格式
@param data:语音数据,语音数据由代理方法中回调的音频数据
*/
- (void)sendAudioData:(NSData *_Nullable)data;
```

#### 停止对讲

```
/**
结束语音对讲
*/
- (void)stopIntercom;
```

### 1.5.4. 代理方法

本文介绍开发iOS应用端语音对讲功能时,相关的代理方法。

#### 连接服务器

```
/**
语音对讲成功连接服务器
@see IMSLinkVisualPlayerViewController
*/
- (void)linkVisualIntercomConnect:(IMSLinkVisualPlayerViewController *_Nullable)player;
```

#### 准备完成

```
/**
语音对讲准备完成
@see IMSLinkVisualPlayerViewController
*/
- (void)linkVisualIntercomReady:(IMSLinkVisualPlayerViewController *_Nullable)player;
```

#### 接收设备端音频参数

```
/**
接收到设备端的音频参数
@see IMSLinkVisualPlayerViewController
@see IMSLinkVisualAudioParams
@param params 音频参数
*/
- (void)linkVisualIntercom:(IMSLinkVisualPlayerViewController *_Nullable)player
audioParams:(IMSLinkVisualAudioParams *_Nullable)params;
```

#### 接收设备端音频数据

```
/**
接收到设备端的音频数据
@see IMSLinkVisualPlayerViewController
@param data 音频数据
*/
- (void)linkVisualIntercom:(IMSLinkVisualPlayerViewController *_Nullable)player
audioData:(NSData *_Nullable)data;
```

#### 手机端的录音音频数据

```
/**
```

```
手机端的录音音频数据
@see IMSLinkVisualPlayerViewController
@param data 音频数据
*/
- (void)linkVisualIntercom:(IMSLinkVisualPlayerViewController *_Nullable)player
recordData:(NSData *_Nullable)data;
```

#### 停止语音对讲

```
/**
```

```
停止语音对讲
```

@see IMSLinkVisualPlayerViewController \*/

 $- (void) link V isual Intercom Stop: (IMSLink V isual Player View Controller \ ^\_Nullable) player;$ 

#### 错误回调

/\*\*

```
语音对讲错误回调
@see IMSLinkVisualPlayerViewController
@see IMSLinkVisualIntercomError
@param error 错误 IMSLinkVisualIntercomError枚举 对应 error.code
*/
- (void)linkVisualIntercom:(IMSLinkVisualPlayerViewController *_Nullable)player
errorOccurred:(NSError *_Nullable)error;
```

### 1.5.5. 错误列表

本文介绍iOS应用端语音对讲功能的错误列表。

| 错误枚举                                 | 描述      | 解决方法                                                                                        |
|--------------------------------------|---------|---------------------------------------------------------------------------------------------|
| IMSLinkVisualIntercomErrorGetUR<br>L | 获取链接失败。 | 请确认以下设置项然后重试: <ul> <li>确认填充参数是否正确。</li> <li>确认平台设置是否正确。</li> <li>请确认是否已开启对讲的物模型。</li> </ul> |
| IMSLinkVisualIntercomErrorInUse      | 对讲正在使用。 | 设备正在与他人对讲,请等待或关闭他<br>人对讲,然后重试。                                                              |
| IMSLinkVisualIntercomErrorStart      | 启动失败。   | 请重新启动。                                                                                      |

| 错误枚举                                   | 描述        | 解决方法                                                                 |
|----------------------------------------|-----------|----------------------------------------------------------------------|
| IMSLinkVisualIntercomErrorConne<br>ct  | 建立连接失败。   | 请重新启动。                                                               |
| IMSLinkVisualIntercomErrorParam<br>s   | 语音对讲参数错误。 | 请确认以下设置项然后重试: <ul> <li>确认对讲参数是否正确。</li> <li>确认设备是否支持语音对讲。</li> </ul> |
| IMSLinkVisualIntercomErrorStrea<br>m   | 接收参数错误。   | 请确认网络或数据是否异常,然后重新<br>启动。                                             |
| IMSLinkVisualIntercomErrorDecod<br>e   | 解码错误。     | 请确认设备端是否按照要求发送了数<br>据,然后重新启动。                                        |
| IMSLinkVisualIntercomErrorRecor<br>der | 录音机运行失败。  | 对讲录音被占用,请尝试关闭其它对讲<br>后,重新启动对讲。                                       |
| IMSLinkVisualIntercomErrorSend<br>Data | 发送对讲数据失败。 | 对讲状态异常 <i>,</i> 请尝试关闭后重新启动<br>对讲。                                    |
| IMSLinkVisualIntercomErrorStop         | 关闭对讲失败。   | 该报错可忽略,如有需要,您可重新发<br>起对讲。                                            |

## 2.Web应用端接入

### 2.1. 播放器概述

视频边缘智能服务提供Web播放器,用于在PC端进行视频直播和录像文件播放,本文介绍Web播放器的基本 信息。

#### 播放器兼容性

- 支持的音频编码协议: AAC
- 支持的视频编码协议: H264
- 支持的浏览器: Chrome、Firefox、Edge、Safari和UC浏览器
- 支持的播放协议:
  - 直播播放器: HTTP-FLV和HLS
    - ? 说明

HTTP-FLV延时时间约3s, HLS延时时间为5~10s。

- 云端录像点播播放器: HLS
- 本地录像点播播放器: HTTP-FLV

#### 播放器功能

Web播放器提供如下功能,相关功能实现方法,请参考Web端播放器开发。

- 视频播放
- 音频播放
- 暂停或恢复播放
- 从指定位置开始播放
- 获取播放总时长
- 获取当前播放进度
- 播放器状态变更通知
- 循环播放
- 异常重试播放

#### 多窗口直播

Web播放器在直播场景下,通过配置多个直播窗口,可实现多窗口直播。

多窗口直播时,对您现场的网络状况、浏览器网络下载能力、播放器运行CPU要求较高。使用前,建议参考 以下内容进行调试和配置:

• 使用测速软件,验证现场网络条件是否满足多窗口播放要求。

播放1080p的摄像头采集的视频时,建议每路至少预留4 Mbit /s的下载带宽。对于清晰度更高的视频,需要更大的下载速度。

- 当窗口数大于等于4时,建议采用辅码流或低码流进行直播播放观看。
- 在多窗口播放出现某个窗口无法播放时,先验证单窗口是否能够正常播放。
   解决方法,请参考多窗口直播场景下,出现某个窗口无法播放,应该如何处理?
- 在多窗口播放出现某个窗口播放卡顿时,先检测单窗口是否流畅播放。
   解决方法,请参考多窗口直播场景下,出现某个窗口播放卡顿时,应该如何处理?

### 2.2. 播放器开发

Web端播放器支持HLS和HTTP-FLV播放协议,本文介绍Web端播放器的开发方法。

视频边缘智能服务LinkVisual Web端播放器,基于Video.js框架,集合LinkVisual视频业务开发,为Web端播 放器的视频直播和录像文件播放提供解决方案。支持播放HTTP-FLV协议和HLS协议的视频。关于Web端播放 器的详细信息,请参考播放器概述。

#### 步骤一:在HTML代码中引入CDN资源

```
CDN资源如下:
```

```
k href="//g.alicdn.com/code/lib/video.js/7.9.7/video-js.min.css" rel="stylesheet">
<script src="//g.alicdn.com/code/lib/video.js/7.9.7/video.min.js"></script>
<script src="//g.alicdn.com/linkplatform/videojs-plugins/0.0.3??videojs-tech-flv.js,videojs-plugin-hls-compa
t.js"></script></script>
```

#### 步骤二: 配置JavaScript文件

JavaScript文件包括注册插件到Video.js,配置Video.js提供的方法以及配置LinkVisual提供的方法。

```
function getStreamUrl() {
return Promise.resolve('...'); // 获取播放地址返回一个promise
}
function getSourceType(url) {
let type = '';
if (/\.flv/.test(url)) {
 type = 'video/x-flv';
} else if (/\.m3u8/.test(url)) {
 type = 'application/x-mpegURL';
} else if(/\.mp4/.test(url)) {
 type = 'video/mp4';
}
return type;
}
function createPlayer(cb) {
var videoEl = document.getElementById('videoEl');
var player = videojs(videoEl, { //配置Video.js提供的方法
 autoplay: false,
 muted: true,
 controls: true.
 preload: 'none',
 loop: false,
 techOrder: ['flv', 'html5'],
```

```
flv:{
  reconnInterval: 5000,
  reconnTimes: 10,
  getStreamUrl,
  mediaDataSource: {
   cors: true,
   withCredentials: true
  },
  flvConfig: {
   lazyLoadMaxDuration: 24 * 60 * 60,
  },
 },
 html5:{
  hls: {
   cacheEncryptionKeys: true,
  },
 },
}, cb);
//LinkVisual相关功能
 player.on('error', (e) => {
 console.error('videojs error: ', e);
});
player.on('flvError', (e) => {
 console.error('flv error: ', e.errorInfo);
});
var wrappedPlayer = {
 play: function(loadSource) {
  if (loadSource) {
   if (!player.paused()) {
    player.pause();
   }
   player.reset();
   player.removeClass('vjs-paused');
   player.addClass('vjs-waiting');
   return getStreamUrl().then((url) => {
    var source = {
     src: url,
     type: getSourceType(url)
    };
    player.src(source);
    player.autoplay(true);
    player.load();
   });
  }
  return player.play();
 },
 pause: function() {
  return player.pause();
 }
```

```
}
return wrappedPlayer;
}
//注册插件到Video.js
if (!videojs.getTech('flv')) {
    videojs.registerTech('flv', videojsTechFlv);
}
if (!videojs.getPlugin('hlsCompat')) {
    videojs.registerPlugin('hlsCompat', videojsPluginHlsCompat);
}
const player = createPlayer(function () {
    player.play(true);
});
```

#### 接口说明

• Video.js框架的参数说明如下表:

#### ? 说明

Video.js框架是用于在网页上嵌入视频播放器的开源JS库。获取Video.js提供的其他配置播放器方法, 请参考Video.js。

| 方法       | 是否可选 | 描述                                                                                                    |
|----------|------|----------------------------------------------------------------------------------------------------|
| autoplay | 可选   | 播放器初始化之后,是否自动播放:<br>• true:自动播放。<br>• false(默认):手动播放。                                                                            |
| muted    | 可选   | <ul> <li>是否静音:</li> <li>true:静音。</li> <li>false(默认):不静音。</li> <li>↓ 注意</li> <li>如果视频加载后就要立马播放,需要设置为true,防止被浏览器阻止播放视频。</li> </ul> |

| 方法                  | 是否可选 | 描述                                                                                                    |
|---------------------|------|----------------------------------------------------------------------------------------------------|
| controls            | 可选   | 是否配置控制条:<br>o true (默认):配置。<br>o false:不配置。<br>若设置为false,则只能通过调用接口控制视频播放。                                                     |
| preload             | 可选   | 是否预加载视频。可配置为如下值: <ul> <li>auto:自动预加载。</li> <li>metadata:加载元数据信息,例如视频的长度,播放画面的尺寸等。</li> <li>none:不预加载,开始播放时才开始下载视频。</li> </ul> |
| loop                | 可选   | 是否循环播放:<br>o true:循环播放。<br>o false (默认):不循环播放。                                                                                |
| techOrder           | 必选   | Video.js的默认播放顺序。本示例中,配置为 <mark>['flv',</mark><br>'html5'] 。                                                                   |
| HLS相关配置             |      |                                                                                                    |
| cacheEncryptionKeys | 必选   | 是否缓存密钥:<br>o true: 缓存<br>o false: 不缓存<br>若设置为false,则每次获取ts文件前再获取一次密钥。                                                         |

- LinkVisual提供的接口:
  - ∘ 播放视频

play() => Promise<undefined> | undefined

○ 暂停播放视频

pause() => Player

#### 。 设置播放源

如果不传入参数,则使用获取播放源功能。

src(source?: { src: string, type: string }) => string | undefined

○ 重置播放器

调用后,会同时触发Video.js中的reset方法。

reset() => void

• 加载src中的资源

load() => void

◦ 设置从指定时间开始播放视频

如果不传入该参数,则返回当前的播放时间。

currentTime(seconds?: number) => number

○ 自动播放

```
需要与Video.js中 autoplay 参数保持一致,如果不传参数,则获取Video.js中 autoplay 的值。
```

autoplay(value: boolean | string) => void

。 是否为暂停状态

paused() => boolean

○ 开启监听事件

```
on(type: string, fn: Function) => Player
```

监听事件包括如下内容:

- canplay: 加载的视频流达到了播放要求。
- ended: 视频播放结束后触发。
- error: 监听播放异常时触发。
- flvError: 监听播放FLV视频流触发的异常。
- loadeddata: 浏览器加载到了视频帧时触发。
- play:播放视频时触发。
- playing: 视频正在播放时触发,由于网络或者其它情况导致视频播放卡顿,该事件会被反复触发。

移除监听事件

off(type: string, fn: Function) => Player

#### ○ FLV相关配置

| 方法                    | 是否可选 | 描述                                                                        |
|-----------------------|------|---------------------------------------------------------------------------|
| reconninterval        | 必选   | 直播重连间隔时长,单位为毫秒。例如设置为5000。                                                 |
| reconnTimes           | 必选   | 播放失败时,请求重连的次数。例如设置为10。                                                    |
| getStreamUrl: async() | 必选   | 返回一个播放地址或者一个Promise最终返回播放地址。                                              |
| cors                  | 可选   | 是否支持跨域访问:<br><ul> <li>true(默认):支持。</li> <li>false:不支持。</li> </ul>         |
| withCredentials       | 可选   | 是否在跨域请求时携带Cookie:<br><ul> <li>true:携带。</li> <li>false(默认):不携带。</li> </ul> |

○ FLV播放相关配置

| 方法                  | 是否可选 | 描述                        |
|---------------------|------|---------------------------|
| lazyLoadMaxDuration | 可选   | 加载指定时间的视频流后停止拉流,默认为3*60s。 |

### 2.3. 常见问题

本文是LinkViusal Web播放器开发时的相关常见问题和解决方法。

#### Web播放器是否支持RTMP播放源?

不支持。RTMP浏览器播放依赖Flash插件,Flash插件在Chrome等浏览器上将全面禁止,浏览器将无法使用 Flash播放RTMP播放源。

#### 为什么FLV直播地址可以下载,但不能播放?

这是因为浏览器对于播放流的质量要求比较高,视频流中出现的脏数据会导致视频播放中断,播放器会重连播放,超过最大重连次数将不再重连,即无法播放。

#### 为什么播放HLS播放源几分钟后无法播放?

请检查播放器初始化代码,是否设置了参数 cacheEncryptionKeys 为 true 。

如果未设置该参数,播放器每次获取TS文件前会先获取一遍密钥,几分钟后获取密钥的接口上的token失效,接口返回401错误,播放停止。

#### 为什么要设置静音播放?

在非静音情况下,浏览器会阻止视频自动播放。

#### 多窗口直播场景下,出现某个窗口无法播放,应该如何处理?

先验证单窗口是否能够正常播放,如果:

- 单窗口无法播放: 解决单窗口播放问题, 通常是设备未推流或者推流异常引起。
- 单窗口播放正常,多窗口同时播放时某个窗口异常:通过 pending HTTP请求,在浏览器调试模式下,查 看是否浏览器资源受限。建议您减少多窗口的数量,达到更佳的播放效果。

#### 多窗口直播场景下,出现某个窗口播放卡顿时,应该如何处理?

先检测视频源单窗口是否流畅播放,如果:

- 单窗口播放不流畅:可能是播放端网络资源不足,或者设备上行推流网络资源不足,请先解决单窗口问题。
- 单窗口播放流畅,多窗口同时播放时某个窗口卡顿:浏览器解码能力不足,或者浏览器网络下载能力不足 引起,需要降低浏览器消耗,建议减少播放窗口数量,达到更佳的播放效果。